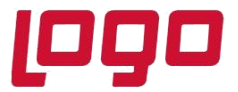

#### MAMUL REZERVASYONU OLUŞTURMA

Mamul rezervasyonu oluşturma ekranı sayesinde daha önceden herhangi bir müşteri siparişine rezerve edilmemiş serbest mamul stoklarının toplu bir şekilde siparişlere rezerve edilebilmesi ve daha önceden yapılmış rezervasyonların iptali mümkün hale gelmektedir.

Mamul rezervasyonu oluşturma ekranının kullanılabilmesi için MRP parametrelerinden *"Sipariş Bazında Rezervasyon Sistemi"* parametresinin işaretli olması gerekmektedir. Aynı zamanda Satış Parametreleri/ Fatura Sipariş sekmesinde *"Siparişte Stoktan Ayırma Yapılsın"* parametresi işaretli <u>olmamalıdır</u>. Bu parametre işaretli ise sistemde sipariş bazında rezervasyon açık olsa bile Mamul Rezervasyon Oluşturma ekranı <u>gelmemektedir</u>. Bu ekrana MRP / İşlemler menüsü altından ulaşılabilir.

Halihazırda üretimi yapılan mamul bakiyelerinin müşteri siparişine rezervasyonu iki şekilde desteklenmekteydi:

- Müşteri sipariş bağlantısı olan bir iş emri ile üretim sonu kaydı yapıldığında otomatik olarak giriş yapan mamul bakiyesi müşteri siparişine rezerve edilmektedir.
- Müşteri sipariş bağlantılı depolar arası transfer kaydı sayesinde mamul rezervasyonu yapılabilmektedir.

Mamul rezervasyonu oluşturma ekranı sayesinde DAT kaydına gerek duymadan mamul bakiyelerinin bulundukları depolara rezerve edilebilmesi de desteklenmiştir. Eğer mamul bakiyesinin kendi deposu üzerinde rezervasyonu istenmiyorsa bu ekran üzerinden DAT kayıtları da oluşturulabilmektedir.

| 👢 Mamul Rezerva       | syonu Oluşturma         |              |                       |                           |                    |              | _ 🗆 X |  |  |  |  |
|-----------------------|-------------------------|--------------|-----------------------|---------------------------|--------------------|--------------|-------|--|--|--|--|
| DAT Bilgi Girişi Sir  | oariş Kısıtları 🚺 Oluşa | an Belgeler  |                       |                           |                    |              |       |  |  |  |  |
| Rezervasyon Tipi      | Seçimi                  |              |                       |                           |                    |              |       |  |  |  |  |
| Müşteri Siparişi      | ne Mamul Rezervas       | yonu 📃 Mam   | ul Rezervasyon İptali |                           |                    |              |       |  |  |  |  |
|                       |                         |              |                       |                           |                    |              |       |  |  |  |  |
| DAT Fis Numarası      | D00000000000041         |              |                       |                           |                    |              |       |  |  |  |  |
| Tarih                 | 22.07.2020              | ,            |                       |                           |                    |              |       |  |  |  |  |
| TOD THEFT             | 22.07.2020              |              |                       |                           |                    |              |       |  |  |  |  |
|                       | 22.07.2020              | /            |                       |                           |                    |              |       |  |  |  |  |
| Depo Bilgileri        |                         |              | 1                     |                           |                    |              |       |  |  |  |  |
| -Çıkış Yapılacak De   | epolar                  |              | Giriş                 | - Giriş Yapılacak Depolar |                    |              |       |  |  |  |  |
|                       |                         |              | Mam                   | lier bulunduklar          | n depoya rezerve e |              |       |  |  |  |  |
| ⊘ He <u>p</u> sini Se | ç 🚫 Seçimle             | ri İptal Et  |                       | 🖉 He <u>p</u> sini Seç    | 🚫 Seçimleri İ      | ptal Et      |       |  |  |  |  |
| Çıkış Depo Ko         | odu 🛛 Depo İsmi         | Depo Tipi    | G                     | iriş Depo Kodu            | Depo İsmi          | Depo Тірі    |       |  |  |  |  |
| 1                     | GENEL                   | Hiçbiri      | 1                     |                           | GENEL              | Hiçbiri      |       |  |  |  |  |
| 2                     | MAMUL                   | Mamul Ambarı | 2                     |                           | MAMUL              | Mamul Ambarı |       |  |  |  |  |
| 3                     | YARIMAMUL               | Malzeme Am   | 3                     |                           | YARIMAMUL          | Malzeme Am   |       |  |  |  |  |
| 4                     | HAMMADDE                | Malzeme Am   | 4                     |                           | HAMMADDE           | Malzeme Am   |       |  |  |  |  |
| 5                     | YARIMAMUL2              | Malzeme Am   | 5                     |                           | YARIMAMUL2         | Malzeme Am   |       |  |  |  |  |
| 9                     | depo                    | Üretim Hattı | 9                     |                           | depo               | Üretim Hattı |       |  |  |  |  |
|                       |                         |              |                       |                           |                    |              |       |  |  |  |  |
|                       |                         |              |                       |                           |                    |              |       |  |  |  |  |
|                       |                         |              |                       |                           |                    |              |       |  |  |  |  |
|                       |                         |              |                       |                           |                    |              |       |  |  |  |  |
| 19-                   |                         |              | 1 2                   |                           |                    |              |       |  |  |  |  |

Tarih : 22/07/2020 Konu : Mamul Rezervasyonu Oluşturma

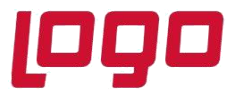

Ekran üzerinden iki farklı işlem yapılabilmektedir:

1) Müşteri Siparişine Mamul Rezervasyonu: Bu işlem tipinde öncelikle "Çıkış yapılacak depolar" bölümünden rezerve edilecek mamul bakiyesinin aranacağı depolar seçilmelidir. Daha sonrasında "Giriş yapılacak depolar" bölümünden mamul rezervasyonunun yapılacağı depo kodu seçilmelidir. Eğer mamul bakiyelerinin bulundukları depolar üzerinde rezervasyonu isteniyorsa "Mamuller bulundukları depoya rezerve edilsin" seçeneği seçilmelidir.

| <u> Mamul Rezervasyonu</u>  | Oluşturma               |              |                         |            | ×            |  |  |  |  |  |
|-----------------------------|-------------------------|--------------|-------------------------|------------|--------------|--|--|--|--|--|
| DAT Bilgi Girişi Sipariş Kı | sıtları Oluşan Belgeler |              |                         |            |              |  |  |  |  |  |
| Rezervasyon Tipi Seçimi     |                         |              |                         |            |              |  |  |  |  |  |
| Müşteri Siparişine Man      | nul Rezervasyonu        | Mamul Reze   | rvasyon İptali          |            |              |  |  |  |  |  |
| DAT Fisi Bilgileri          |                         |              |                         |            |              |  |  |  |  |  |
| DAT Fis Numarası D0000      | 000000041               |              |                         |            |              |  |  |  |  |  |
| Tarih 22.07                 | 2020                    |              |                         |            |              |  |  |  |  |  |
| Filli Tarih 22.07.          |                         |              |                         |            |              |  |  |  |  |  |
| Fini farin 22.07.1          | 2020 ~                  |              |                         |            |              |  |  |  |  |  |
| Depo Bilgileri              |                         |              |                         |            |              |  |  |  |  |  |
| -Çıkış Yapılacak Depolar-   |                         |              | Giriş Yapılacak Depolar |            |              |  |  |  |  |  |
|                             |                         |              | Mamuller bulundukları d |            |              |  |  |  |  |  |
| ⊘ He <u>p</u> sini Seç      | 🚫 Seçimleri İptal Et    |              | ⊗ He <u>p</u> sini Seç  |            |              |  |  |  |  |  |
| Çıkış Depo Kodu             | Depo İsmi               | Depo Tipi    | Giriş Depo Kodu         | Depo İsmi  | Depo Тірі    |  |  |  |  |  |
| $\checkmark$ 1              | GENEL                   | Hiçbiri      | 1                       | GENEL      | Hiçbiri      |  |  |  |  |  |
| √ 2                         | MAMUL                   | Mamul Ambarı | √ 2                     | MAMUL      | Mamul Ambarı |  |  |  |  |  |
| √ 3                         | YARIMAMUL               | Malzeme Am   | 3                       | YARIMAMUL  | Malzeme Am   |  |  |  |  |  |
| ✓ 4                         | HAMMADDE                | Malzeme Am   | 4                       | HAMMADDE   | Malzeme Am   |  |  |  |  |  |
| 5                           | YARIMAMUL2              | Malzeme Am   | 5                       | YARIMAMUL2 | Malzeme Am   |  |  |  |  |  |
| ✓ 9                         | depo                    | Üretim Hattı | 9                       | depo       | Üretim Hattı |  |  |  |  |  |
|                             |                         |              |                         |            |              |  |  |  |  |  |
|                             |                         |              |                         |            |              |  |  |  |  |  |
|                             |                         |              |                         |            |              |  |  |  |  |  |
|                             |                         |              |                         |            |              |  |  |  |  |  |
| 19                          |                         |              | 1.2                     |            |              |  |  |  |  |  |

Depo bilgilerinin girilmesinin ardından sipariş kısıtları sekmesine geçilerek gerekli görülen müşteri siparişi ve stok kısıtları verilebilir. "*Kayıtları Getir*" butonu sayesinde girilmiş kısıtlara uygun olan ve <u>teslimatı tamamlanmamış açık</u> müşteri siparişleri listelenmektedir. Listelenen müşteri siparişleri içinden tek tek seçim yapmak suretiyle işlem yapılabileceği gibi, tümünü seç butonu kullanılarak otomatik bir şekilde mamul bakiyesinin müşteri siparişlerine dağıtılması sağlanabilir.

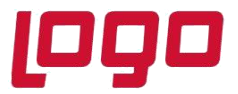

| amul Re            | zervasyonu Oluştı      | ırma       |                        |                     |              |                  |                |           |              |                      |                     |  |
|--------------------|------------------------|------------|------------------------|---------------------|--------------|------------------|----------------|-----------|--------------|----------------------|---------------------|--|
| Bilgi Gi           | işi Sipariş Kısıtları  | Oluşan Be  | lgeler                 |                     |              |                  |                |           |              |                      |                     |  |
| pariş Kı           | at Girişi              |            |                        |                     |              |                  |                |           |              |                      |                     |  |
| ariş No M          | laskesi                |            | 8                      |                     |              |                  |                |           |              |                      |                     |  |
| im Tarih           | i i                    | 01.01.2020 | v 31.12.2020           | ~                   |              |                  |                |           |              |                      |                     |  |
| teri sipa          | risi miktarından fazla | rezervasv  | onu olan kavıtlar geti | rilsin              |              |                  |                |           |              |                      |                     |  |
| ok Kinit           | Girici                 |            |                        |                     |              |                  |                |           |              |                      |                     |  |
| lo Kendu           | Girişi                 |            |                        |                     |              |                  |                |           |              |                      |                     |  |
| K KOOU             |                        |            | To Tieri kisit ver     |                     |              |                  |                |           |              |                      |                     |  |
| Q                  |                        | ţ.         | <u>ن</u>               | پ                   | $\mathbf{x}$ |                  |                |           |              |                      |                     |  |
| kayıtları<br>Cosim | Getir Lumu             | nu Seç     | Tumunu <u>K</u> aidir  | Rezervasyon Oluştur | Rezervasyo   | Cinemia Milatera | Teolise Milder | Dev. Mile | Keles Milder | Dev. Edilare I. Mile | Ver Ked Desis Kedu  |  |
| Seçim              | Sipariş No             | Sip.Kont   |                        | Stok Adi Te         |              | Siparış Miktari  | Teslim Miktar  | RZV MIK.  | Kalan Miktar | RZV Edilecek Mik.    | Yap.Kod. Proje Kodu |  |
|                    | MM0000000000042        | 2          | 71                     | test 71             | 21.06.2020   | 10,000           | 0,000          | 0,000     | 10,000       | 0,000                | 1                   |  |
| - A                | MM0000000000042        | 1          | 01-020803-05-X         | CONTA-YAN KADAK     | 08.07.2020   | 282.000          | 0,000          | 0,000     | 282 000      | 0,000                | 1                   |  |
| ă                  | MM0000000000045        | 1          | 01-020803-05-Y         | CONTA-YAN KAPAK     | 09.07.2020   | 530,000          | 0,000          | 0.000     | 530,000      | 0,000                |                     |  |
| Ř                  | MM0000000000046        | 1          | 01-020803-05-Y         | CONTA-YAN KAPAK     | 25.07.2020   | 1,000,000        | 0,000          | 0,000     | 1.000.000    | 0,000                | 1                   |  |
| Ř                  | MM000000000047         | 1          | 01-020803-05-Y         | CONTA-YAN KAPAK     | 28.07.2020   | 1.000,000        | 0,000          | 0,000     | 1.000,000    | 0,000                |                     |  |
| $\sim$             | MM0000000000048        | 1          | MAMUL1                 | MAMUL1              | 22.07.2020   | 100,000          | 0,000          | 0,000     | 100,000      | 50,000               | 1                   |  |
| $\otimes$          | S0000000000003         | 1          | 71                     | 71                  | 10.04.2020   | 100,000          | 0,000          | 0,000     | 100,000      | 0,000                |                     |  |
| $\otimes$          | T00000000000001        | 1          | MAMUL111               |                     | 15.01.2020   | 1,000            | 0,000          | 0,000     | 1,000        | 0,000                | 1                   |  |
| $\otimes$          | T0000000000002         | 1          | 01                     | TEST                | 01.03.2020   | 1,000            | 0,000          | 0,000     | 1,000        | 0,000                | 1                   |  |
| $\otimes$          | T0000000000003         | 1          | 01                     | TEST                | 10.03.2020   | 100,000          | 0,000          | 0,000     | 100,000      | 0,000                | 1                   |  |
| $\otimes$          | T0000000000004         | 1          | 01                     | TEST                | 20.03.2020   | 1,000            | 0,000          | 0,000     | 1,000        | 0,000                | 1                   |  |
| $\otimes$          | тоооооооооооо          | 1          | 01                     | TEST                | 20.03.2020   | 100,000          | 0,000          | 0,000     | 100,000      | 0,000                | 1                   |  |
| $\otimes$          | T0000000000010         | 1          | 01                     | TEST                | 20.03.2020   | 10,000           | 0,000          | 0,000     | 10,000       | 0,000                | 1                   |  |
| $\otimes$          | T0000000000014         | 1          | 01                     | TEST                | 03.04.2020   | 100,000          | 0,000          | 0,000     | 100,000      | 0,000                |                     |  |
| $\otimes$          | T0000000000016         | 1          | M4                     | M4                  | 22.05.2020   | 10,000           | 0,000          | 0,000     | 10,000       | 0,000                | 1                   |  |
|                    | T0000000000017         | 1          | mamul1                 | MAMUL1              | 22.05.2020   | 10,000           | 0,000          | 0,000     | 10,000       | 0,000                | 1                   |  |
|                    | 10000000000018         | 1          | test01                 | test01              | 28.05.2020   | 100,000          | 0,000          | 0,000     | 100,000      | 0,000                | 1                   |  |
| U 🗵                | 1000000000000000       | 1          | test01                 | test01              | 29.05.2020   | 100,000          | 0,000          | 0,000     | 100,000      | 0,000                |                     |  |

Ekran üzerinde yapılan seçim işlemleri sırasında mamule ait stok bakiyesi yürüyen bir şekilde azaltılmaktadır ve güncel serbest stok bakiyesi ekranın alt kısmında gösterilmektedir. Seçim işlemleri ardından yapılacak rezervasyon miktarları *Rzv Edilecek Mik.* alanına yazılmaktadır. Kullanıcı bu alan üzerinde değişiklik yaparak rezervasyon miktarlarını değiştirebilmektedir. Daha önceden yapılmış olan rezervasyon işlemleri "Rzv Mik." alanında kümüle olarak gösterilmektedir. Son aşamada "*Rezervasyonları Oluştur*" butonu yardımıyla toplu bir şekilde mamul rezervasyon işlemi yapılmaktadır. Yapılan rezervasyon işlemleri son sekmede raporlanmaktadır.

|   | L Hamul Rezervasyonu Oluşturma                     |           |          |          |                  |           |        |     |     |                  |          | _ 🗆 X      |  |
|---|----------------------------------------------------|-----------|----------|----------|------------------|-----------|--------|-----|-----|------------------|----------|------------|--|
| ſ | DAT Bilgi Girişi Sipariş Kısıtları Oluşan Belgeler |           |          |          |                  |           |        |     |     |                  |          |            |  |
|   | xcel'e Akta                                        | ar        |          |          |                  |           |        |     |     |                  |          |            |  |
|   | Du                                                 | Stok Kodu | Stok Adı | Yap.Kod. | Sipariş Numarası | Sip.Kont. | Miktar | Çık | Gir | DAT Fiş Numarası | Açıklama | Proje Kodu |  |
|   | Yapıldı                                            | mamul1    | MAMUL1   |          | MM000000000048   | 1         | 50,000 | 1   | 2   | D0000000000041   |          | 1          |  |
|   |                                                    |           |          |          |                  |           |        |     |     |                  |          |            |  |
|   |                                                    |           |          |          |                  |           |        |     |     |                  |          |            |  |

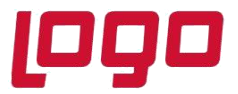

2) Mamul Rezervasyon İptali: Bu işlem tipinde öncelikle "giriş yapılacak depolar" bölümünden daha önceden yapılmış mamul rezervasyonlarının hangi depolarda aranacağı seçilmelidir. Daha sonrasında sipariş kısıtları sekmesine geçilerek gerekli görülen kısıtların verilmesinin ardından "Kayıtları Getir" butonu yardımıyla rezervasyon miktarı sıfırdan büyük olan açık müşteri siparişleri listelenir. Listelenen rezervasyon satırları toplu bir şekilde iptal edilebileceği gibi satır bazında tek tek iptal etmek de mümkündür.

|                                                                                                    |                                                                                                    | MSSQL |                                                                     |
|----------------------------------------------------------------------------------------------------|----------------------------------------------------------------------------------------------------|-------|---------------------------------------------------------------------|
| 👢 Mamul Rezervasyonu Oluşturma                                                                                                    |                                                                                                    |       |                                                                     |
| CART EDG GTRP (Severe Antelet) Clayers Anteletier<br>Rezervasjon (TD Segrim)<br>Mugteri Sjearijske Mamul Rezervasjvoru<br>DAT fije Biglerin<br>DAT fije Miglerin<br>DAT fije Numeras D000000000043<br>Tarih 22.07.2020 v | (Hamul Reservation Total)                                                                                                    |       |                                                                     |
| Depo Bilgileri<br>Çıkış Yapılacak Depolar<br>Ø tegeni Seç Seçimleri İptal Bı                                                                                                    | Grig Taplacik Depolar<br>Hamular bulunduklan depoya rezerve edilsin<br>Ø Hegens Seg                                                                                                    |       |                                                                     |
| Çıkış Depo Kodu Depo İsmi Depo                                                                                                    | Tipi Giriş Depo Kodu Depo İsmi                                                                                                    |       | Depo Tipi                                                           |
| 1 CENEL Holpst   2 MANUL Marri   3 YARUMANUL Marri   4 HAMMADDE Marris   5 YARUMANUL Marris   9 depo Uretri                                                                                                    | i √1 GPNE.<br>d Amban 2 GPNE.<br>me Am 3 YABINAN, YABINAN, YABINAN, MAMAD, MAMADA, MAMADA, MAM |       | Higbiri<br>Mamul Ambari<br>Malzeme Am<br>Malzeme Am<br>Üretim Hattı |

Rezervasyon iptali yapılacak olan siparişin istenirse tüm bakiyesinin istenirse belirlenen miktar kadarlık kısmının rezervasyon iptali gerçekleştirilebilir. Bunun için *Serbest Bırakılacak Miktar* alanına iptal edilecek bakiye miktarı yazılmalıdır. Ardından *Rezervasyon İptali* butonu ile seçilen siparişler için rezervasyon iptali gerçekleştirilir.

| Mamul Rezervasyonu Oluşturma                    |               |                              |                   |              |                 |               |          |              |                            |          |            |  |
|-------------------------------------------------|---------------|------------------------------|-------------------|--------------|-----------------|---------------|----------|--------------|----------------------------|----------|------------|--|
| AT Bilgi Girigi Siparig Kustlan Olugan Belgeler |               |                              |                   |              |                 |               |          |              |                            |          |            |  |
| Sipariş Kısıt Girişi                            |               |                              |                   |              |                 |               |          |              |                            |          |            |  |
| Sipariş No Maskesi                              |               | 8                            |                   |              |                 |               |          |              |                            |          |            |  |
| Teslim Tarihi                                   | 01.01.2020    | <ul><li>31.12.2020</li></ul> | ~                 |              |                 |               |          |              |                            |          |            |  |
| Müşteri siparişi miktarından fazla              | a rezervasyon | u olan kayıtlar getiril:     | sin               |              |                 |               |          |              |                            |          |            |  |
| Stok Kısıt Girişi                               |               |                              |                   |              |                 |               |          |              |                            |          |            |  |
| Stok Kodu                                       | ľ             | 🐮 İleri kısıt ver            |                   |              |                 |               |          |              |                            |          |            |  |
| Kayıtları <u>G</u> etir <u>T</u> ümü            | t.<br>inü Seç | t<br>Tümünü <u>K</u> aldır   | Rezervasyon Oluşt | ur Rezervasy | on İptal        |               |          |              |                            |          |            |  |
| Seçim Sipariş No                                | Sip.Kont.     | Stok Kodu                    | Stok Adı T        | eslim Tarihi | Sipariş Miktarı | Teslim Miktar | Rzv Mik. | Kalan Miktar | Serbest Bırakılacak Miktar | Yap.Kod. | Proje Kodu |  |
| мм00000000037                                   | 2             | 71-1                         | 71-1              | 13.05.2020   | 50,000          | 0,000         | 50,000   | 0,000        | 30,000                     |          | 1          |  |

Iptal işlemi sonrasında sipariş miktarı, rezerve miktar ve ne kadarlık miktar kaldığı aynı ekran üzerinden izlenebilmektedir.

| 👢 Mamul Rezervasyonu Oluş           | turma          |                             |                 |                 |                 |               |          |              |                            |          |            |  |
|-------------------------------------|----------------|-----------------------------|-----------------|-----------------|-----------------|---------------|----------|--------------|----------------------------|----------|------------|--|
| DAT Bilgi Girişi Sipariş Kısıtları  | Oluşan Belge   | ler                         |                 |                 |                 |               |          |              |                            |          |            |  |
| Sipariş Kısıt Girişi                |                |                             |                 |                 |                 |               |          |              |                            |          |            |  |
| Sipariş No Maskesi                  |                | 8                           |                 |                 |                 |               |          |              |                            |          |            |  |
| Teslim Tarihi                       | 01.01.2020     | × 31.12.2020                | ~               |                 |                 |               |          |              |                            |          |            |  |
| Müşteri siparişi miktarından faz    | la rezervasyon | u olan kayıtlar getiril:    | sin             |                 |                 |               |          |              |                            |          |            |  |
| Stok Kısıt Girişi                   |                |                             |                 |                 |                 |               |          |              |                            |          |            |  |
| Stok Kodu                           | C              | 🐮 İleri kısıt ver           |                 |                 |                 |               |          |              |                            |          |            |  |
| Aayıtları <u>G</u> etir <u>T</u> üm | tu<br>Tunu Seç | tt<br>Tümünü <u>K</u> aldır | Rezervasyon Oli | uştur Rezervasy | on İptal        |               |          |              |                            |          |            |  |
| Seçim Sipariş No                    | Sip.Kont.      | Stok Kodu                   | Stok Adı        | Teslim Tarihi   | Sipariş Miktarı | Teslim Miktar | Rzv Mik. | Kalan Miktar | Serbest Bırakılacak Miktaı | Yap.Kod. | Proje Kodu |  |
| ммоооооооооо                        | 72             | 71-1                        | 71-1            | 13.05.2020      | 50,000          | 0,000         | 20,000   | 30,000       | 0,000                      |          | 1          |  |

Tarih : 22/07/2020 Konu : Mamul Rezervasyonu Oluşturma

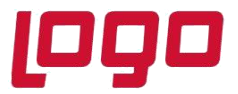

Ek bilgiler:

 MRP Parametreleri - "Sipariş Bazında Rezervasyon Sistemi" parametresinin aktif olmasıyla, MRP modülü işlemlerinin altında "Mamul Rezervasyonu Oluşturma" kullanılarak siparişe rezerve yapılıyor. Aynı mamulün başka siparişi ile satış irsaliyesi kesilmesi istendiğinde Üretim Parametreleri - "Rezerve ve Serbest Bakiyelere Bakılsın" ve Satış Parametreleri - "Eksi Bakiye Kontrolü", "Sipariş Stok Kontrolü" seçilmişse parametre koşulunun sağlanması durumunda serbest stok miktarı kadar siparişe irsaliye kesilmesi sağlandı.